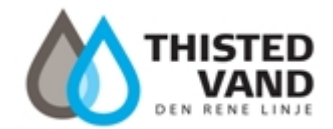

# Meld flytning / ejerskifte via Kundeportalen

Vejledning til boligejer / sælger ved salg af ejendom

Nem og sikker registrering af ejerskifte, hvorved vi sikrer

forsvarlig håndtering af data

### Indberet ejerskifte via Kundeportalen

- 1. Tilgå Thisted Vands hjemmeside www.thistedvand.dk
- 2. Selvbetjening
- 3. Meld flytning
- 4. Meld flytning her

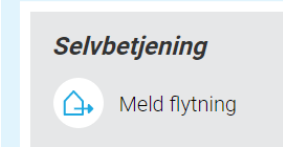

Du logger ind via **MitID** eller med **Brugernavn og Adgangskode**, der kan findes på modtaget afregninger

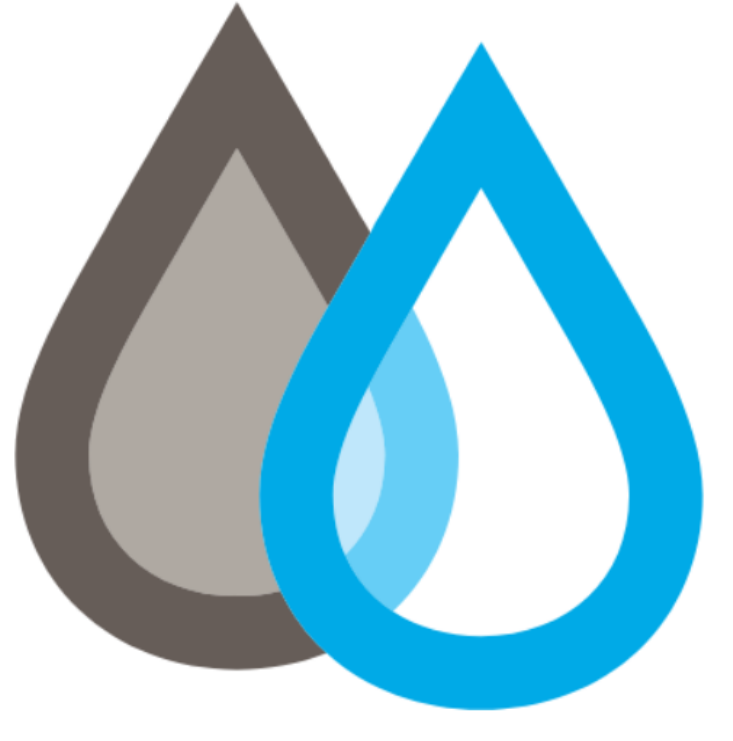

## Thisted Vand

| MitID             |   |
|-------------------|---|
| eller             |   |
| Brugernavn        |   |
| Brugernavn        |   |
| Adgangskode       |   |
| Adgangskode       |   |
| Log ind           |   |
| eller             |   |
| Aflæs din måler > | ) |

#### 5. Klik på.: Flytning, (Registrer flytning)

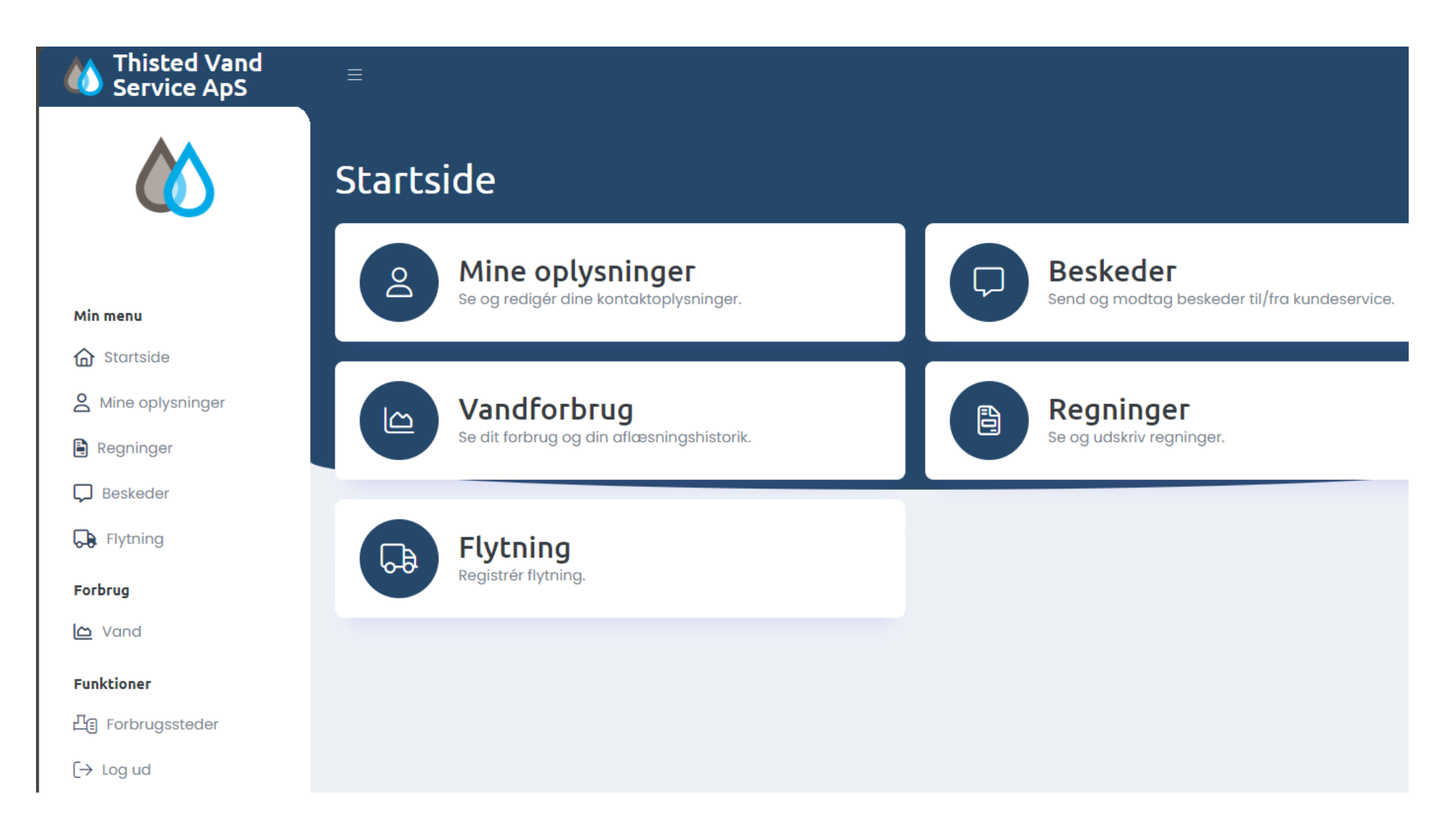

Her er nu 4 steps før ejerskiftet/flytning kan indsendes til Thisted Vand, og den blå bar øverst viser, hvilket step man er på.

### 1. Adressen du flytter fra

- Tjek siden og vælg næste

| M Thisted Vand<br>Service ApS | ≡                                                        |                            |                       |           |
|-------------------------------|----------------------------------------------------------|----------------------------|-----------------------|-----------|
|                               | Indberet Flytning<br>Følg guiden for at indberette flytn | ing.                       |                       |           |
| Min menu                      |                                                          |                            |                       |           |
| G Startside                   | Adressen du flytter fra                                  | Flytteafregning sendes til | Ny beboer på adressen | Aflæsning |
| A Mine oplysninger            |                                                          |                            |                       |           |
| Regninger                     | Navn                                                     |                            |                       |           |
| Deskeder                      |                                                          |                            |                       |           |
| Flytning                      | Adresse                                                  |                            |                       |           |
| Forbrug                       | Adresse 2                                                |                            |                       |           |
| <u>쓰</u> Vand                 |                                                          |                            |                       |           |
| Funktioner                    | Postnummer                                               |                            | Ву                    |           |
| G Forbrugssteder              |                                                          |                            |                       |           |
| → Log ud                      |                                                          |                            |                       | Næste     |
|                               |                                                          |                            |                       |           |

#### 2. Flytteafregning sendes til

- Ved, Ejerforhold "Påkrævet" vælges Ejer (Vi afregner IKKE med lejer)
- Tjek siden og udfyld stjernemarkerede felter, hvis de ikke er forhåndsudfyldt eller korrekte

| Misted Vand Service ApS | =                                                            |                                        |
|-------------------------|--------------------------------------------------------------|----------------------------------------|
|                         | Indberet Flytning<br>Følg guiden for at indberette flytning. |                                        |
| Min menu                | Adresses du flutter fra                                      | - All Nu hohoor på odrasson Allensning |
| G Startside             | Adressen au hytter ira Fiytteatregning senae                 |                                        |
| A Mine oplysninger      |                                                              |                                        |
| Regninger               | Ejerforhold* *Påkrævet                                       |                                        |
| D Beskeder              | Navn*                                                        |                                        |
| Flytning                |                                                              |                                        |
| Forbrug                 | Adresse*                                                     |                                        |
| 🗠 Vand                  |                                                              |                                        |
| Funktioner              | Adresse 2                                                    |                                        |
| 卫을 Forbrugssteder       |                                                              |                                        |
| [→ Log ud               | Postnummer*                                                  | ву*                                    |
|                         |                                                              | Thisted                                |
|                         | Mobil                                                        | Telefon                                |
|                         |                                                              |                                        |
|                         | E-mail                                                       |                                        |
|                         |                                                              |                                        |
|                         | Forrige                                                      | Nœste                                  |
|                         |                                                              |                                        |

#### 3. Ny beboer på adressen (Ejer)

- Vælg om ny ejer er "Privat" (privatperson) eller "Erhverv" (virksomhed)
- Adressefeltet der er for udfyldt SKAL ændres til tilflytters nuværende adresse medmindre ejer allerede er flyttet ind
- Udfyld, navn og adresse på hovedejer samt følgende felter: "Mobil", "E-mail" og gerne "Antal beboere på adressen" for at vi kan tilpasse et nyt aconto forbrug

| Thisted Vand<br>Service ApS |                                                           |                            |                       |           |
|-----------------------------|-----------------------------------------------------------|----------------------------|-----------------------|-----------|
|                             | Indberet Flytning<br>Følg guiden for at indberette flytni | ng.                        |                       |           |
| lin menu                    | Adressen du flytter fra                                   | Flytteafregning sendes til | Ny beboer på adressen | Aflæsning |
| Startside                   | ·                                                         | ••                         | o                     |           |
| Regninger                   | Privat  Erhverv Navn* *Påkrævet                           |                            |                       |           |
| Beskeder                    |                                                           |                            |                       |           |
| Flytning                    | Adresse*                                                  |                            |                       |           |
| brug                        |                                                           |                            |                       |           |
| Vand                        | Adresse 2                                                 |                            |                       |           |
| hktioner                    | Postnummer*                                               |                            | Вγ*                   |           |
| ] Forbrugssteder            |                                                           |                            |                       |           |
| Log ud                      | Mobil                                                     |                            | Telefon               |           |
|                             | F-mail                                                    |                            |                       |           |
|                             |                                                           |                            |                       |           |
|                             | Antal beboere på adressen                                 |                            |                       |           |
|                             | 0                                                         |                            |                       |           |
|                             | Forrige                                                   |                            |                       | Nœste     |
|                             |                                                           |                            |                       |           |

#### 4. Aflæsning

- Udfyld stjernemarkerede felter ("Dato for ejerskiftet" = Dispositionsdatoen) (Datoen skal være den sidste dag sælger skal betale for)
- Aflæsningsdato (Den samme som "Dato for ejerskifte")
- Indtast aflæsningen af vandmåleren
- Er her andre informationer, vi som forsyning bør vide, kan det tilføjes i feltet "Bemærkning"
- Godkend, Efter indsendelsen kan man udskrive et print af indberetningen

| Thisted Vand<br>Service ApS | ≡                                      |             |             |                 |                       |           |
|-----------------------------|----------------------------------------|-------------|-------------|-----------------|-----------------------|-----------|
|                             | Indberet F<br>Følg guiden for at in    | Uytning     | ng.         |                 |                       |           |
| menu                        |                                        |             |             |                 |                       |           |
| Startside                   | Adressen du                            | flytter fra | Flytteopgør | else sendes til | Ny beboer på adressen | Aflæsning |
| Mine oplysninger            | •                                      |             |             | •               |                       | o         |
| Flytning                    | Dato for ejerskifte                    | *Påkrævet   |             |                 |                       |           |
| nktioner                    |                                        |             | =           |                 |                       |           |
| Forbrugssteder              | Aflæsningsdato *                       | Påkrævet    |             |                 |                       |           |
| Log ud                      |                                        |             |             |                 |                       |           |
|                             | Vand                                   |             |             |                 |                       |           |
|                             | Måler ID                               | Placering   | Enhed       | Starttæller     | Sluttæller            |           |
|                             | XXXXXXXXXXXXXXXXXXXXXXXXXXXXXXXXXXXXXX | Teknikrum   | M3          | XXXX            |                       |           |
|                             |                                        |             |             |                 |                       |           |
|                             |                                        |             |             |                 |                       |           |
|                             | Bemærkning                             |             |             |                 |                       |           |
|                             |                                        |             |             |                 |                       |           |
|                             |                                        |             |             |                 |                       |           |
|                             | Forrige                                |             |             |                 |                       | Godkend   |
|                             |                                        |             |             |                 |                       |           |